# Mimosa Guide portail logeur

Copyright © SISTEC 2021 by VL All Rights Reserved.

# Table des matières

| Introduction                                           | . 3 |
|--------------------------------------------------------|-----|
| Se connecter                                           | 3   |
| Débloquer les pop-up                                   | 4   |
| Fenêtre logeur                                         | . 5 |
| Bandeau d'actions logeur                               | . 6 |
| Nuitées (hébergement au réel)                          | 7   |
| Ouvertures (hébergement au forfait)                    | . 7 |
| Factures                                               | 7   |
| Mes hébergements                                       | . 8 |
| Mes informations                                       | . 9 |
| Contact                                                | 10  |
| Classement                                             | 11  |
| Aide en ligne                                          | 11  |
| Déconnexion                                            | 12  |
| Bandeau latéral d'informations                         | 12  |
| Page d'accueil du logeur                               | 12  |
| Déclarations de nuitées (hébergements au réel)         | 12  |
| Je n'ai pas loué                                       | 13  |
| Je loue                                                | 14  |
| Visualiser, supprimer, imprimer mes saisies de nuitées | 18  |
| Transmettre mes nuitées saisies                        | 20  |
| Déclarations d'ouverture (hébergements au forfait)     | 21  |
| Je suis fermé                                          | 22  |
| Je suis ouvert                                         | 22  |
| Factures                                               | 24  |
| Classements                                            | 26  |
| Simulation                                             | 27  |
| Documents                                              | 30  |
|                                                        |     |

# Introduction

Le portail de déclarations de la taxe de séjour s'adresse à tous les logeurs effectuant de la location touristique.

Il permet d'effectuer en ligne les opérations de gestion de la taxe de séjour.

Le portail de déclarations en ligne vous permet :

- De saisir votre registre de taxe de séjour quand vous le souhaitez
- De transmettre votre déclaration au service taxe de séjour en fin de période
- D'enregistrer les dates d'ouverture de vos hébergements
- De consulter, imprimer et régler vos factures en ligne
- De visualiser l'historique de vos déclarations
- D'échanger avec le service taxe de séjour
- De consulter les documents mis à votre disposition

#### Se connecter

#### Se connecter

#### Nouvel utilisateur

L'utilisateur sans identifiant a la possibilité de demander d'enregistrer son hébergement en renseignant son adresse mail afin de recevoir un lien de déclaration.

Il pourra aussi accéder depuis la page d'accueil

- Aux Actualités mises à jour par la collectivité,
- Aux informations générales : qu'est-ce que la taxe de séjour ?
- Au simulateur pour calculer la taxe de séjour à collecteur : simulation de la taxe
- Aux informations de Contact pour joindre le service de gestion de la taxe de séjour

#### Utilisateur déjà enregistré

L'utilisateur disposant d'identifiant, pourra aussi, accéder à la gestion de la taxe de séjour pour ses hébergements.

- Saisir et déclarer ses séjours (hébergement au réel) ou déclarer ses ouvertures (hébergement au forfait),
- Payer ses factures en ligne (si le service taxe de séjour de la collectivité a souhaité activer cette option),
- Transmettre le classement de ses hébergements au service de la taxe de séjour,
- Simuler le montant de la taxe sur un séjour,
- Accéder aux documents mis à disposition par le service de la taxe de séjour.

# Débloquer les pop-up

#### Débloquer les pop-up

Pour une utilisation optimale du site, vous pouvez être amené à débloquer les pop-up de votre navigateur pour pouvoir télécharger les documents ou accéder au site gouvernementale de paiement en ligne.

• Sur Google Chrome :

Cliquez sur l'icône rouge

|            |               |                        |                     |                       |                    |    |     | -     | ٥      | ×  |
|------------|---------------|------------------------|---------------------|-----------------------|--------------------|----|-----|-------|--------|----|
|            |               |                        |                     |                       | <b>6</b>           | 04 | ☆   | ABD   | Θ      | :  |
| Autres 🗅   | GDAL: ogr2ogr | 🞇 Guide pratique & foi | (WD17] Lecture port | Lire des codes-barres | A Liste des comman | de |     |       |        | ** |
| 0          |               |                        |                     |                       |                    |    |     |       |        |    |
| Actualiser | Fermer        |                        |                     |                       |                    | Fa | ctu | es et | t reçu | S  |

Le menu suivant doit apparaître :

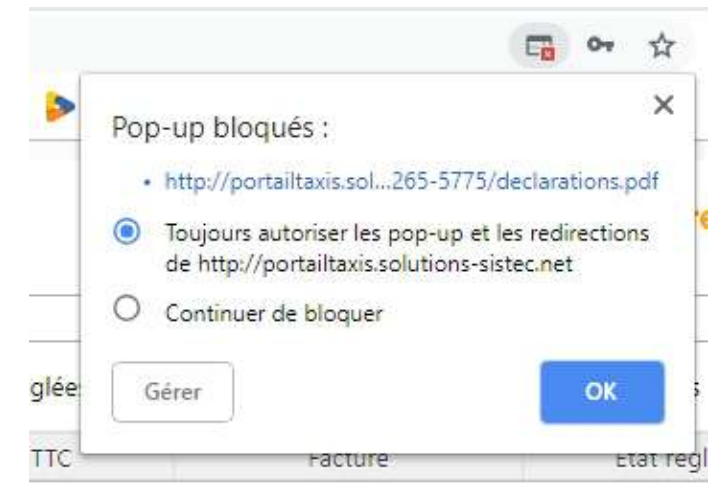

Choisissez « Toujours autoriser...» et cliquez sur « OK ».

• Sur Edge :

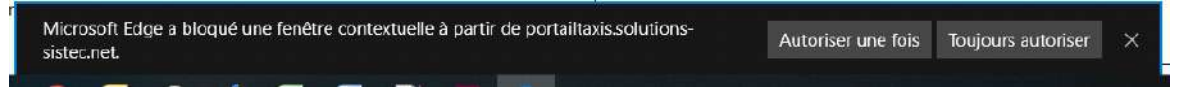

Cliquez sur le bouton « Toujours autoriser ».

• Sur Internet Explorer :

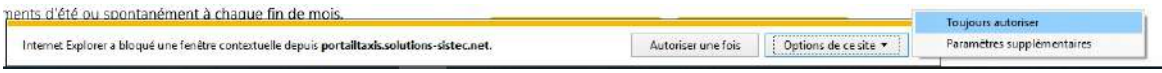

Cliquez sur le bouton « Toujours autoriser ».

• Sur Mozilla Firefox :

| 🕼 Tendeu a ampleto re ide a come une healter popuje. |                   | Options 🗶                                                                                                    |
|------------------------------------------------------|-------------------|----------------------------------------------------------------------------------------------------|
| DEMONSTRATION                                        | Actualiser Fermer | Adarman in gan que pour profeitien a chieran a dan cett<br>Macing la sudice de la forcege de prepara.<br>Ne po entit de ca cenning d'angrega de prepara sort blogans.<br>Affiche e Http://pertaillasia.achiera: adacad/op lon/pertaillogan/portailloga. |

Cliquez sur « Options », puis « Autoriser les popups pour... ».

• Sur Opera :

|      |                                |                       |                                      |                  | R Pop-up bl                 | oqué 👔 |
|------|--------------------------------|-----------------------|--------------------------------------|------------------|-----------------------------|--------|
| ord  | Pop-ups bloqués :              |                       |                                      |                  |                             |        |
|      | http://portailtaxis.solutions- | sistec.net/cgi-bin/po | ortail_logeur/portail_logeur.cgi/418 | 31D37BDE27219AC6 | 4A89DF6AFB5BBAF84C4604/file |        |
|      | Toujours autoriser les pop-u   | ps de portailtaxis.sc | olutions-sistec.net                  |                  |                             | TOCI   |
| er 🗌 | Fermer                         |                       |                                      |                  |                             | 103    |
| 018  |                                |                       |                                      |                  |                             |        |
|      | Factures à régler              | 0                     | Factures réglées                     | 0                | Toutes les factures         |        |

Cliquez sur « Pop-up bloqué », puis « Toujours autoriser les pop-ups... ».

#### Fenêtre logeur

Elle se compose d'un bandeau d'action, d'un bandeau d'information latéral et d'une page d'accueil regroupant les informations essentielles.

- Bandeau d'action logeur

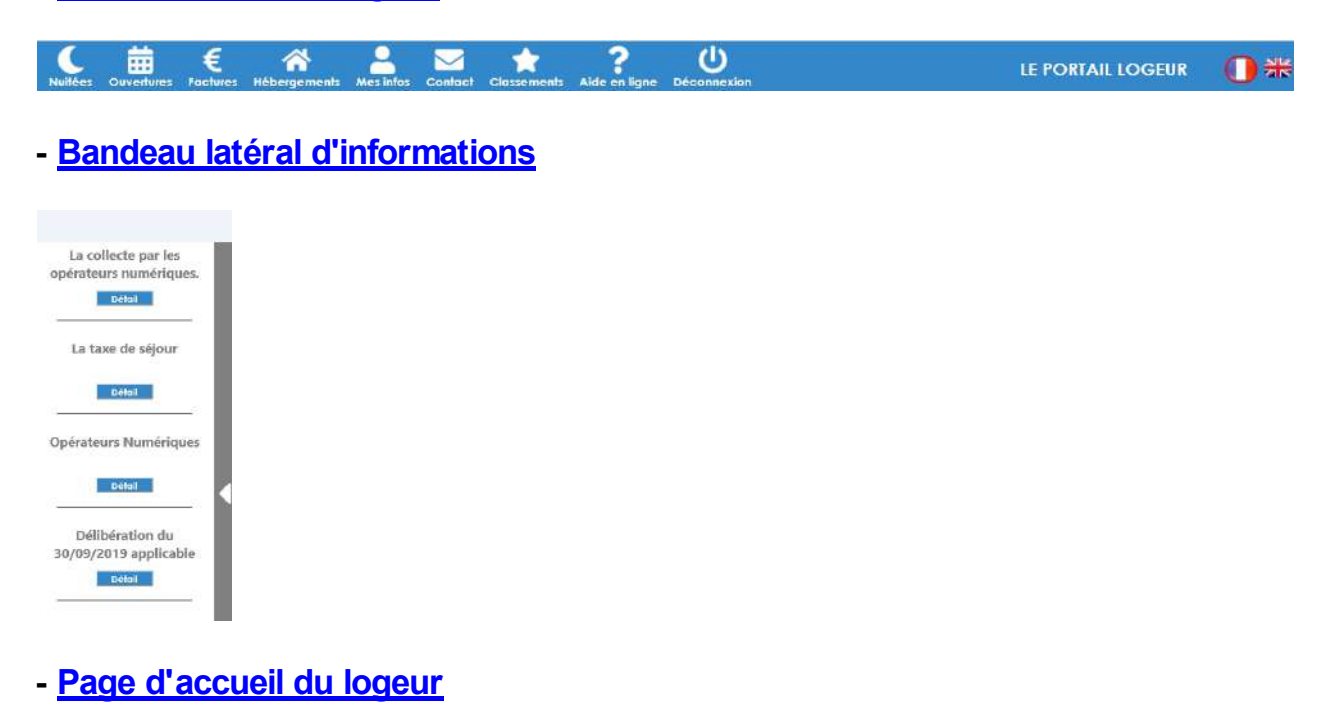

|                                                                                                    | L-01 | ONLINE VEROINQUE                                                     |
|----------------------------------------------------------------------------------------------------|------|----------------------------------------------------------------------|
| ECCLARATION<br>US SERVIS<br>- Stor Adequarter or facel (a stage or a toward or 4,002 c<br>- stor Adequarter to topic tool (a stage or a storage or a storage or<br>- c stage significant control (a) stage or a boats of toward to a storage or<br>- c stage significant control (b) stage or a boats of toward to a storage or<br>- c stage significant control (b) stage or a boats of toward to a storage of the<br>- c stage significant control (b) stage or a boats of toward to a storage of the<br>- c stage significant control (b) stage of the boats of toward to a storage of the<br>- c stage of the boats of the boats of toward to a storage of the<br>- c stage of the boats of the boats of the boats of toward to a storage of the<br>- c stage of the boats of the boats of the boats of the boats of the boats of the<br>- c stage of the boats of the boats of the boats of the boats of the boats of the<br>- c stage of the boats of the boats of the boats of the boats of the boats of the<br>- c stage of the boats of the boats of the boats of the boats of the boats of the boats of the<br>- c stage of the boats of the boats of the boa | Î    | € FACTURET<br>IS RECEIVED<br># 20 AVT:                               |
| AU' ENELLE FOREE FOREE Ourses a bits                                                                                                    |      | ★ CLASSINGHTS<br>Addrift@genetite pterm (a<br>saturnet)              |
| R. C. U. C. C. C. C. C. C. C. C. C. C. C. C. C.                                                                                                    | 51   | BINELADON<br>an Marca administra ar una rate<br>an Marca<br>■ CALCUE |
| Barton State and 11 2001         C. ELCOR:         C. ELCOR:           Wesdak da cola - Meddak Saasteren 1*         Schlädlich and 1* (1) 2001         Schlädlich and 1* (1) 2001           Schlädlich and State Saasteren 1*         Schlädlich and 1* (1) 2001         Schlädlich and 1* (1) 2001                                                                                                    |      |                                                                      |
| needtii dalar - Meedtii Nas Qaost                                                                                                    |      |                                                                      |

# Bandeau d'actions logeur

# Bandeau d'actions logeur

En tête de page un bandeau vous permet de retrouver toutes les actions possibles :

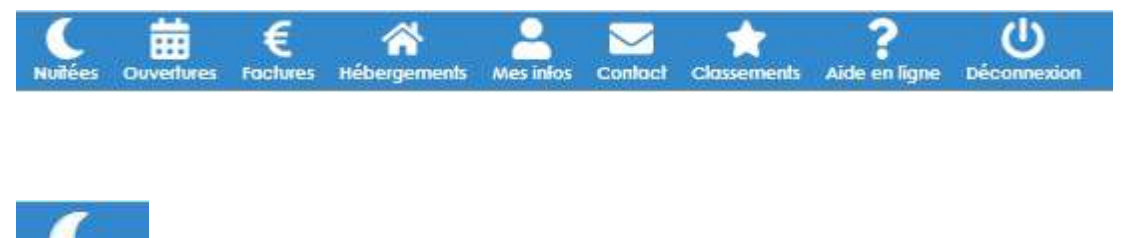

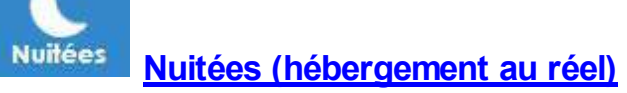

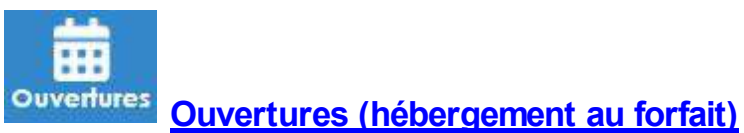

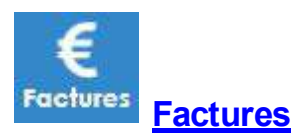

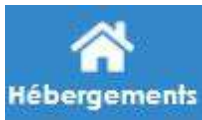

Mes hébergements

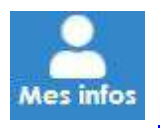

Mes informations

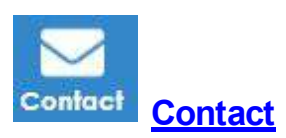

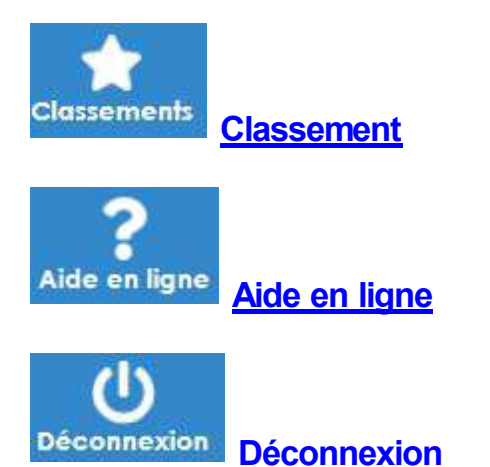

# Nuitées (hébergement au réel)

### Nuitées (hébergement au réel)

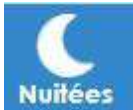

Depuis ce bouton vous retrouvez la liste des nuitées enregistrées (comme au paragraphe Visualiser, supprimer, imprimer mes saisies de nuitées). Vous pouvez (comme dans le paragraphe Je loue et suivants) sur sélection de l'hébergement des séjours saisis non transmis, **transmettre (1)** des séjours saisis concerné, + NOUVEAU non encore transmis, déclarer un séjour ainsi qu'imprimer le récapitulatif de vos déclarations ou d'une déclaration sélectionnée.

#### **Ouvertures (hébergement au forfait)**

#### Ouvertures (hébergement au forfait)

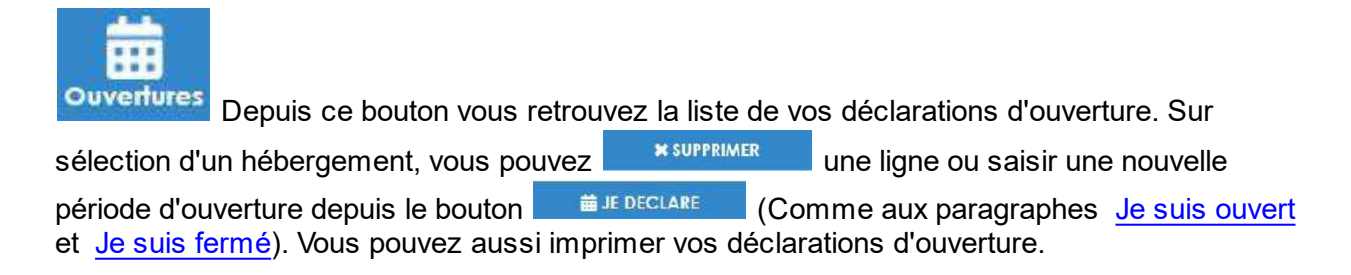

#### **Factures**

#### **Factures**

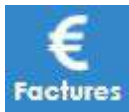

Depuis ce bouton vous retrouvez la liste de vos factures sur la période ainsi que leur JE PAYE état : A régler ou Réglée. Depuis le bouton

vous pouvez régler votre facture en

ligne (comme indiqué au paragraphe <u>Factures</u>). Sur sélection d'une facture vous pouvez imprimer la facture et le reçu (si vous avez réglé).

Vous pouvez être amené a devoir débloquer les pop-up pour accéder au site de paiement en ligne: se référer à <u>Débloquer les pop-up.</u>

#### Mes hébergements

#### Mes hébergements

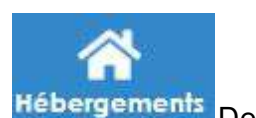

Depuis ce bouton vous pouvez gérer vos hébergements :

- Déclarer une modification de votre hébergement.
- Déclarer un nouvel hébergement
- Accéder à la déclaration de classement

| Type         Nomi         Commune           Real         AU BEAU LAC         LABEGE           Real         AU JOVEUX PECHEUR         LABEGE           Forfait         HOTEL LAC DES SIGNES         LABEGE           Real         LECHATEAU         VIEILEVIGNE           Real         Meuble du coin         SISTECVILLE | Période de déclaration :          | Année 2021 🗸                                   | ]                                                                    |              |        |
|----------------------------------------------------------------------------------------------------|-----------------------------------|------------------------------------------------|----------------------------------------------------------------------|--------------|--------|
| Rel     AU BAU LAC     LABEGE       Rel     AU JOYEUX PECHEUR     LABEGE       Forfait     HOTEL LAC DES SIGNES     LABEGE       Real     LECHATEAU     VIELLEU/GINE       Reel     Meublé du coin     SISTECVILLE                                                                                                    | Туү                               | ie.                                            | Nom                                                                  | C            | ommune |
| Reel     AU JOYEUX PECHEUR     LABEGE       Forfait     HOTEL LAC DES SIGNES     LABEGE       Reel     LECHATEAU     VIEILLEVIGNE       Reel     Meublé du coin     SISTECVILLE                                                                                                    | Reel                              | AU BEAU                                        | LAC                                                                  | LABEGE       |        |
| Forfait     HOTEL LAC DES SIGNES     LABEGE       Reel     LECHATEAU     VIEILLEVIGNE       Reel     Meublé du coin     SISTECVILLE                                                                                                    | Reel                              | AU JOYE                                        | UX PECHEUR                                                           | LABEGE       |        |
| Reel     LECHATEAU     VIEILLEVIGNE       Reel     Meublé du coin     SISTECVILLE   Reel       Reel     Meublé le chat qui dort.     LABEGE   Si une des informations cl-dessus est erronée, veuillez vous adresser au service Taxe de Séjour à partir du menu Contact.                                                  | Forfait                           | HOTEL LA                                       | AC DES SIGNES                                                        | LABEGE       |        |
| Reel     Meublé du coin     LABEGE                                                                                                    | Reel                              | LECHATE                                        | AU                                                                   | VIEILLEVIGNE |        |
| Reel Meublé le chat qui dort LABEGE                                                                                                    | Reel                              | Meublé d                                       | du coin                                                              | SISTECVILLE  |        |
| SI une des informations ci-dessus est erronée, veuillez vous adresser au service Taxe de Séjour à partir du menu Contact.                                                                                                    |                                   |                                                |                                                                      |              |        |
|                                                                                                    | Reel<br>il une des informations d | Meublé i<br>I-dessus est erronée, veuillez voi | e chat qui dort<br>us adresser au service Taxe de Séjour à partir du | LABEGE       |        |

#### Déclaration d'un nouvel hébergement

Cliquez sur le bouton pour ouvrir la fenêtre de télédéclaration.

• Vérifiez les informations du déclarant puis cliquer sur ETAPE SUIVANTE →

#### A DECLARATION DE MEUBLE

| cryinte :              | Madame 💙                       | Nature : Part    | iculier |
|------------------------|--------------------------------|------------------|---------|
| Nom :                  | LAURENT                        | ]                |         |
| Prénom :               | Véronique                      | ]                |         |
| Adresse postale :      | rue du lac                     | Complément d'adi | resse   |
| Code postal et ville : | 31670 LABEGE                   |                  |         |
| Téléphone :            |                                |                  |         |
| Pays :                 | FRANCE                         |                  |         |
| Si je suis une entrep  | rise                           |                  |         |
| Raison sociale :       | Raison sociale de l'entreprise | ]                |         |
|                        | SIRET                          | ]                |         |
| SIRET :                | L INSTALSOHET                  |                  |         |

• Renseignez les informations concernant votre meublé

#### A DECLARATION DE MEUBLE

| residence principale r | ⊖Oui <b>(</b> Non    | Local entier : O Oui O Non |        |
|------------------------|----------------------|----------------------------|--------|
| Nom :                  | Meuble Le cerisier   |                            |        |
| Adresse postale :      | Ligne 1              | Complément d'ac            | dresse |
| Code postal et ville : | VIEILLEVIGNE - 31290 | ✓ Téléphone :              |        |
| Capacité d'accueil :   | 4                    | Surface :                  |        |
| Nombre de pièces :     | 3                    |                            |        |
| O Maison individuelle  | Appartement          |                            |        |
| Batiment :             | A                    | Etage : RDC                |        |
| Familian               |                      | Appartement : 102          |        |
| Escaner;               |                      |                            |        |
| Ouvert toute l'année : | OUI ONON             |                            |        |

- Joignez éventuellement votre récépissé de déclaration en mairie
- Cochez la case pour signer et confirmez
- Votre déclaration est générée en format PDF
- Le récapitulatif de votre déclaration est affiché.
- Vous pouvez visualiser la liste de vos demandes de déclaration en attente en sélectionnant "Nouveaux hébergements" dans la période de déclaration

#### **Mes informations**

×

#### **Mes informations**

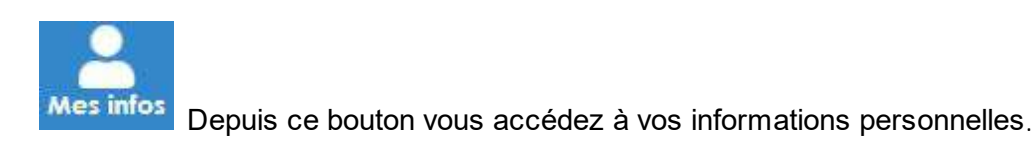

#### **MES INFORMATIONS**

| civinte.          | Madame 💙                 | Nom et prénom :       | LAURENT Véronique  |
|-------------------|--------------------------|-----------------------|--------------------|
| Adresse           |                          |                       |                    |
| Adresse :         | rue du lac               | Adresse suite :       |                    |
| CP et ville :     | 31670 LABEGE             | Pays :                | FRANCE             |
| Téléphone :       | 05 61 00 19 30           | Portable :            |                    |
| Adresse mail :    | pivoine@sistec.fr        | Courriers dématériali | isés ; 🖲 Oui 🔾 Non |
| Site :            |                          | Numéro SIRET ;        |                    |
| Adresse de factur | ation                    | ]                     |                    |
| Contact :         | Madame LAURENT Véronique | CP et ville :         | 31670 LABEGE       |
|                   | rue du lac               | Pays :                | FRANCE             |
| Adresse :         |                          | -                     |                    |

0 1

Si nécessaire vous pouvez modifier ou renseigner les zones non grisées. Cliquez sur le bouton venregistrer pour confirmer vos modifications. Un message de confirmation apparaît. Les zones grisées nécessitent l'intervention du service de la taxe de séjour, que vous pouvez

#### Contact

contacter depuis la rubrique contact.

#### Contact

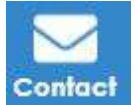

**Contact** Depuis ce bouton vous accédez aux informations de contact de votre service taxe de séjour, ainsi qu'à la possibilité de lui adresser un mail.

|                                                                                                    | CT SERVICE TAXE           |  |  |  |
|----------------------------------------------------------------------------------------------------|---------------------------|--|--|--|
| Informations de con                                                                                  | tact                      |  |  |  |
| PERSONNERVOIE<br>COMMUNAUTE DE CO<br>rue du lac<br>31670 LABEGE<br>05 61 00 19 30<br>taxis@sistec.fr | DMMUNES DU PAYS DE SISTEC |  |  |  |
| Envoyer un message                                                                                   | au service taxe           |  |  |  |
| Mon adresse email :                                                                                  | pivoine@sistec.fr         |  |  |  |
| Objet :                                                                                              |                           |  |  |  |
| Message :                                                                                            |                           |  |  |  |
|                                                                                                    |                           |  |  |  |
|                                                                                                    |                           |  |  |  |
| Pièces jointes :                                                                                     |                           |  |  |  |
|                                                                                                    |                           |  |  |  |
|                                                                                                    | + -                       |  |  |  |
|                                                                                                    |                           |  |  |  |
|                                                                                                    |                           |  |  |  |

Vous pouvez ajouter une pièce-jointe en cliquant sur le + pour rechercher le document sur votre ordinateur. Cliquez sur le bouton → ENVOYER pour que votre mail soit expédié. Un message vous informe de l'envoi du courriel.

#### Classement

#### Classement

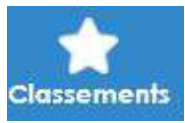

Depuis ce bouton vous retrouvez la liste de vos hébergements classés.

Vous pouvez visualiser les dates de fin de classement.

Vous pouvez adresser un nouveau document de classement depuis le bouton (voir <u>Classements</u>) ou demander une modification après sélection de la ligne concernée, depuis

le bouton

Le bouton wous permet de télécharger une déclaration de classement après sélection de la ligne concernée.

Aide en ligne

#### Classement

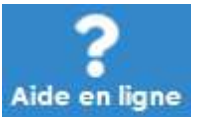

Depuis ce bouton vous retrouvez le guide complet de l'utilisation de votre portail

logeur.

La table des matière vous permet d'aborder les informations par thème. L'onglet recherche vous permet de rechercher un mot et de retrouver toutes les pages où ce mot est utilisé.

#### Déconnexion

#### Déconnexion

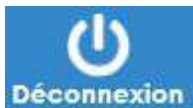

**Deconnexion** Ce bouton vous permet de quitter votre authentification sur le portail logeur pour vous déconnecter de l'application.

## **Bandeau latéral d'informations**

#### Bandeau latéral d'informations

Le bandeau latéral s'ouvre à gauche sur simple passage de la souris. Il regroupe des informations de votre service de taxe de séjour qui sont accessibles en cliquant sur le bouton **Détoil**.

Le bandeau de referme en cliquant sur bandeau gris.

#### Page d'accueil du logeur

#### Page d'accueil du logeur

Après vous être connecté sur le portail, vous accédez à une page récapitulative concernant vos hébergements et leur suivi pour la taxe de séjour.

- Déclarations de nuitées (hébergements au réel)
- Déclarations d'ouverture (hébergements au forfait)
- Factures
- Classements
- Simulation
- Documents

Déclarations de nuitées (hébergements au réel)

#### Déclarations de nuitées (hébergements au réel)

Dans cet espace, sont répertoriés vos différents hébergements ainsi que les différentes périodes de déclarations.

| DECLARATIONS                                                                                                    |                                                                                                    |                                     |     |
|----------------------------------------------------------------------------------------------------|----------------------------------------------------------------------------------------------------|-------------------------------------|-----|
| LES SEJOURS                                                                                                    |                                                                                                    |                                     |     |
| <ul> <li>Mon hébergement est loué : je</li> <li>Mon hébergement n'est pas lo</li> <li>J'ai des séjours non transmis : je</li> </ul> | clique sur le bouton « JE LOUE »<br>ué : je clique sur le bouton « JE N'A<br>» clique sur le bouton « JE TRANSME | I PAS LOUE »<br>TS MA DECLARATION » |     |
|                                                                                                    | U BEAU LAC - Meublé Non Classé                                                                                   |                                     |     |
| <u>ou 01/01/2021 au 31/12/2021</u><br>déclaration enregistrée                                                                       | C JE LOUE                                                                                                    | 🗙 JE N'AI PAS LO                    | DUE |
|                                                                                                    | OYEUX PECHEUR - Chambres d'hôte                                                                                  | 5                                   |     |
| A.,                                                                                                    |                                                                                                    |                                     |     |

sur la période, soit faire une déclaration par le bouton

Pour chaque hébergement et période, vous pouvez soit déclarer

#### Je n'ai pas bué

# Je n'ai pas loué Lechateau - Gite 3\*

Du 01/01/2021 au 31/12/2021 1 déclaration enregistrée

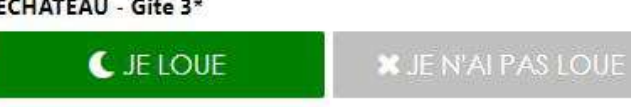

C JE LOUE

Cliquez sur le lien bleu devant l'hébergement pour visualiser les lignes de déclaration de l'hébergement.

#### e ×

#### C DECLARATIONS DE NUITEES

|                           |                        |   |               | -                   |            |                 |             |
|---------------------------|------------------------|---|---------------|---------------------|------------|-----------------|-------------|
| Période de déclaration :  | Année 2021             | ~ | Hébergement : | LECHATEAU - Gite 3* | ~          |                 |             |
| Date de début             | Date de fin            |   | Nb d'adultes  | Nuitées payantes    | Montant dû | Montant calculé | Transmis le |
| 01/01/2021                | 31/12/2021             | 0 | c             | 2                   | 0.00       | 0.00            | 25/01/2021  |
|                           |                        |   |               |                     |            |                 |             |
|                           |                        |   |               |                     |            |                 |             |
|                           |                        |   |               |                     |            |                 |             |
|                           |                        |   |               |                     |            |                 |             |
|                           |                        |   |               |                     |            |                 |             |
|                           |                        |   |               |                     |            |                 |             |
| Toutes les lignes de nuit | ées ont été transmises |   |               |                     |            |                 | -           |
|                           |                        |   |               | × SUPPRIME          | R 🏦 TRA    | NSMETTRE +      | NOUVEAU     |

En cas d'erreur, vous pouvez toujours déclarer des nuitées ultérieurement.

#### Je loue

#### Je loue

Votre saisie sera différente selon que:

- Votre <u>hébergement est classé</u>
- Votre hébergement est non-classé

En cliquant sur le bouton , la fenêtre de saisie de nuitées s'affiche selon qu'il s'agit d'un hébergement non classé ou d'une autre catégorie d'hébergement.

- Saisie pour les hébergements non classés :
  - 1ère étape : saisissez les dates du séjour et son montant puis cliquez sur ETAPE SUIVANTE .

| 1 - Dates | 2 - Personnes ad         | ccueillies   | 3 - Plate    | formes     | 4 - Récapitulati |
|-----------|--------------------------|--------------|--------------|------------|------------------|
|           | Période de déclaration : | Du 01/01/202 | 1 au 31/12/2 | 021        |                  |
|           | Je déclare un séjour     |              |              |            |                  |
|           | Séjour du :              | 01/01/2021   | au:          | 03/01/2021 |                  |
|           | Montant du séjour :      | 450          |              |            |                  |

> 2ème étape : saisissez le nombre de personnes puis cliquez sur ETAPE SUIVANTE ->

| 1 - Dates          | 2 - Personnes accueillies | 3 - Plateformes       | 4 - Récapitulati |
|--------------------|---------------------------|-----------------------|------------------|
| Séjour du 01/01/20 | 021 au 03/01/2021         |                       |                  |
| Nombre de perso    | onnes :                   | Nombre de nuitées :   |                  |
| Adultes :          | 2                         | Adultes :             | 4                |
| Mineurs :          | 2                         | Mineurs :             | 4                |
| Saisonniers :      |                           | Saisonniers :         |                  |
| Personnes exonéré  | ées :                     | Personnes exonérées : |                  |

- 3ème étape : à ne renseigner qu'en cas de location par Plateforme et  $\triangleright$ selon le paramétrage de votre portail (voir 3ème étape bis), sinon cliquez ETAPE SUIVANTE → sur
- > 3ème étape bis : selon le paramétrage de votre portail et si vous avez loué par Plateforme, cocher la case de location par Plateforme, sélectionnez la Plateforme et, si demandé, le montant déjà collecté par la ETAPE SUIVANTE →

plateforme puis cliquez sur

| I - Dates      | 2 - Personne           | s accueillies       | 3 - Plateformes           | 4 - Récapitulati |
|----------------|------------------------|---------------------|---------------------------|------------------|
| Séjour du 05/0 | 1/2021 au 10/01/2021   |                     |                           |                  |
|                | 🕳 Si le séiour a été c | ommercialisé par ur | e plateforme, merci de pr | eciser           |
|                | <b>V</b>               |                     | - Possierovis, orașe (200 |                  |
|                | Plateforme :           | GITES DE FRAN       | ICE 🗸                     |                  |
|                |                        |                     |                           |                  |

> 4ème étape : récapitulatif de votre saisie.

0

| - Dates                            | 2 - Personnes accueillies                                                  | 3 - Plateformes | 4 - Récapitulatif |
|------------------------------------|----------------------------------------------------------------------------|-----------------|-------------------|
| éjour du 01/01/2                   | 021 au 03/01/2021                                                          |                 |                   |
| Du 01/01/2021 a                    | u 03/01/2021. 4 nuitées payantes. 4 nuité                                  | ées gratuites   |                   |
| Montant du séjo                    | ur: 450 €                                                                  |                 |                   |
| Nombre de pers<br>Détail du calcul | onnes : 4 dont 2 payantes.<br>: 450 € / 2 nuits / 4 personnes * 3.00% = 1. | .69 €.          |                   |
| Tarif par nuitée :                 | 1.69€                                                                      |                 |                   |
| Montant taxe de                    | e séjour à reverser :<br>to * 1 cs = * 2 puits = 4 76 =                    |                 |                   |
| 2 adunes payan                     | 13 1.07 € 2110HS = 0./0 €                                                  |                 |                   |
|                                    |                                                                            |                 |                   |

À tout moment vous pouvez revenir à l'étape précédente en cliquant sur le bouton Si votre saisie est correcte cliquez sur le bouton

 VALIDER
 . Un message
 Déclaration enregistrée avec succès.
 vous

 indique que l'enregistrement à bien été effectué. Vous pouvez retrouver les saisies sur le lien bleu devant votre hébergement sur la page d'accueil.
 vous

#### Saisie pour les hébergements classés :

➤ 1ère étape : saisissez les dates du séjour puis cliquez sur ETAPE SUIVANTE →

| 1 - Dates et montant | 2 - Personnes ad     | cueillies    | 3 - Plate     | eformes    | 4 - Récapitulatif |
|----------------------|----------------------|--------------|---------------|------------|-------------------|
| Péri                 | ode de déclaration : | Du 01/01/202 | 21 au 31/12/2 | 2021       |                   |
| Je d                 | éclare un séjour     |              |               |            |                   |
| Séjo                 | our du :             | 01/01/2021   | au:           | 03/01/2021 |                   |
|                      |                      |              |               |            |                   |

2ème étape : saisissez le nombre de personnes puis cliquez sur ETAPE SUIVANTE ->

| - Dates et montant      | 2 - Personnes accueillies | 3 - Plateformes       | 4 - Récapitulati |
|-------------------------|---------------------------|-----------------------|------------------|
| iéjour du 01/01/2021 au | a 03/01/2021              |                       |                  |
| Nombre de personnes     | :                         | Nombre de nuitées :   |                  |
| Adultes :               | 2                         | Adultes :             | ä                |
| Mineurs :               | 2                         | Mineurs :             | 4                |
| Saisonniers :           |                           | Saisonniers :         |                  |
| Personnes exonérées :   |                           | Personnes exonérées : |                  |

- 3ème étape : à ne renseigner qu'en cas de location par Plateforme (voir <u>3ème étape</u> bis des hébergements non classés), sinon cliquez surà ETAPE SUIVANTE >
- 3ème étape bis : selon le paramétrage de votre portail et si vous avez loué par Plateforme, cocher la case de location par Plateforme, sélectionnez la Plateforme et, si demandé, le montant déjà collecté par la

plateforme puis cliquez sur

6

ETAPE SUIVANTE ->

×

×

#### C DECLARATION DE SEJOUR - Meublé du coin

| éjour du 01/01/2021 au | u 03/01/2021                         |                               |      |
|------------------------|--------------------------------------|-------------------------------|------|
| <sup>:</sup> ا         | Si le séjour a été commercialisé par | une plateforme, merci de préc | iser |
|                        | oforma i                             | ~                             |      |
| Plat                   | elorme ;                             |                               |      |

> 4ème étape : récapitulatif de votre saisie.

# C DECLARATION DE SEJOUR - Meublé du coin

| 1 - Dates et montant                             | 2 - Personnes accueillies                 | 3 - Plateformes | 4 - Récapitulatif |
|--------------------------------------------------|-------------------------------------------|-----------------|-------------------|
| 5éjour du 01/01/2021 au                          | u 03/01/2021                              |                 |                   |
| Du 01/01/2021 au 03/0                            | 1/2021. 4 nuitées payantes. 4 nuit        | ées gratuites   |                   |
| Montant taxe de séjou<br>2 adultes payants * 3.5 | r à reverser :<br>0 € * 2 puits = 14 00 € |                 |                   |
| 2 duones poyanta da                              | 0 C 21013 - 1400 C                        |                 |                   |
|                                                  |                                           |                 |                   |
|                                                  |                                           | -               |                   |
| ETAPE PRECEDE                                    | INTE                                      |                 | VALIDER           |

À tout moment vous pouvez revenir à l'étape précédente en cliquant sur le bouton Si votre saisie est correcte cliquez sur le bouton

 VALIDER
 Déclaration enregistrée avec succès.
 vous

 indique que l'enregistrement à bien été effectué. Vous pouvez retrouver les saisies sur le lien bleu devant votre hébergement sur la page d'accueil.
 vous

#### Visualiser, supprimer, imprimer mes saisies de nuitées

#### Visualiser, supprimer, imprimer mes saisies de nuitées

Depuis le lien bleu devant chacun de vos hébergements vous pouvez accéder à la fenêtre récapitulative de chaque période :

| Du 01/01/2021 au 31/12/2021 |           |                  |
|-----------------------------|-----------|------------------|
| 2 déclarations enregistrées | S JE LOUE | A JE NAIFAS LOUE |

La fenêtre suivante s'ouvre :

| enode de déclaration :                                                                                                    | Année 2021               | * | Hébergement : |    | AU BEAU LAC - Meub | lê Non C | lassé 👻    |      |                 |             |
|----------------------------------------------------------------------------------------------------|--------------------------|---|---------------|----|--------------------|----------|------------|------|-----------------|-------------|
| Date de début                                                                                                    | Date de fin              |   | Nb d'adultes  |    | Nuitées payantes   |          | Montant dù |      | Mentant calculé | Transmis le |
| 1/01/2021                                                                                                    | 03/01/2021               | 2 | 2             | 4  |                    | 6.76     |            | 6.76 |                 |             |
| 5/01/2021                                                                                                    | 10/01/2021               | 5 |               | 25 |                    | 0,00     |            | 0.00 |                 |             |
|                                                                                                    |                          |   |               |    |                    |          |            |      |                 |             |
|                                                                                                    |                          |   |               |    |                    |          |            |      |                 |             |
|                                                                                                    |                          |   |               |    |                    |          |            |      |                 |             |
|                                                                                                    |                          |   |               |    |                    |          |            |      |                 |             |
|                                                                                                    |                          |   |               |    |                    |          |            |      |                 |             |
|                                                                                                    |                          |   |               |    |                    |          |            |      |                 |             |
|                                                                                                    |                          |   |               |    |                    |          |            |      |                 |             |
|                                                                                                    |                          |   |               |    |                    |          |            |      |                 |             |
|                                                                                                    |                          |   |               |    |                    |          |            |      |                 |             |
|                                                                                                    |                          |   |               |    |                    |          |            |      |                 |             |
|                                                                                                    |                          |   |               |    |                    |          |            |      |                 |             |
|                                                                                                    |                          |   |               |    |                    |          |            |      |                 |             |
| and the second second s | Other new transmisse + 7 |   |               |    |                    |          |            |      |                 |             |

#### L'entête de la fenêtre permet de :

| C DECLARATI              | ONS DE NUITE | ES |               |                                     | 8 | × |
|--------------------------|--------------|----|---------------|-------------------------------------|---|---|
| Période de déclaration : | Année 2021   | *  | Hébergement : | AU BEAU LAC - Meublé Non Classé 🛛 👻 |   |   |

- Sélectionner la période de recherche concernée, par défaut c'est la période correspondant au lien bleu que vous avez choisi pour ouvrir la fenêtre
- Sélectionner l'hébergement concerné, par défaut c'est l'hébergement correspondant au lien bleu que vous avez choisi pour ouvrir la fenêtre
- > Editer le récapitulatif des déclarations

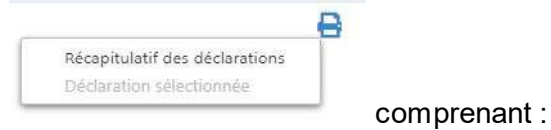

- Vos déclarations d'ouverture (hébergement au forfait) pas sur cet écran il me semble
- Vos saisies de nuitées non transmises (hébergement au réel)
- Vos saisies de nuitées transmises (hébergement au réel)
- Si vous avez transmis vos déclarations de séjour vous pouvez aussi imprimer la déclaration sélectionnée comprenant
  - Les différentes lignes de séjour déclarés ensemble sur une même période
- Vous pouvez sortir de la fenêtre en cliquant sur la X
- La zone centrale permet de visualiser la liste des saisies de nuitées selon les filtres de l'entête

| Date de début | Date de fin | Nb d'adultes | Nuitées payantes | Montant dü | Montant calculé | Transmis le |
|---------------|-------------|--------------|------------------|------------|-----------------|-------------|
| 01/01/2021    | 03/01/2021  | 2            | 4                | 9.00       | 9.00            |             |
| 05/01/2021    | 10/01/2021  | 5            | 25               | 0.00       | 0.00            |             |

- Les informations des différentes déclarations sont listées par ordre chronologique pour votre hébergement
- Sur sélection d'une des lignes vous pourrez accéder au bouton supprimer à condition que la saisie n'ait pas été transmise (déclarée).

Les boutons en bas de page vous permettent différentes actions

| Nombre de lignes de nuitée | s non transmises : 2                                   |                                                                           |                                                 |                                                                | <b>.</b>                          |
|----------------------------|--------------------------------------------------------|---------------------------------------------------------------------------|-------------------------------------------------|----------------------------------------------------------------|-----------------------------------|
|                            |                                                        |                                                                           | X SUPPRIMER                                     | 1. TRANSMETTRE (2)                                             | + NOUVEAU                         |
| 4                          | Le bouton transmise.                                   | SUPPRIMER                                                                 | s'active sur s                                  | élection d'une lig                                             | ne non                            |
| 4                          | Le bouton<br>l'hébergeme<br>nombre entr<br>transmissio | <b>1</b> TRANSMETTRE (1)<br>ent pour la période<br>re parenthèses in<br>n | permet de de<br>e sélectionnée<br>dique le noml | éclarer les séjour<br>e ou toutes les pé<br>bre de lignes en a | s de<br>ériodes, le<br>attente de |

| ériode de déclaration : | <toutes></toutes> | ~           |         |         |
|-------------------------|-------------------|-------------|---------|---------|
| Hébergement             | Date de début     | Date de fin | Nuitées | Montant |
| AU BEAU LAC             | 01/01/2021        | 03/01/2021  | 4       | 9.00    |
| AU BEAU LAC             | 05/01/2021        | 10/01/2021  | 25      | 0.00    |
|                         |                   |             |         |         |
|                         |                   |             |         |         |
|                         |                   |             |         |         |

✓ TRANSMETTRE

Un message vous informe que les déclarations de séjour ont bien été transmises au service de

| la Taxe de Séiour   | éclarations transmises et fac<br>vec succès | tures générées | et que les factures | correspondantes ont été |
|---------------------|---------------------------------------------|----------------|---------------------|-------------------------|
| générées. Le bouton | <b>⊥</b> TRANSMETTRE                        | se grise qu    | and toutes vos sais | ies ont été déclarées.  |
| A                   | Le bouton                                   | + NOUVEAU      | permet de saisir u  | n nouveau séjour de la  |
|                     | même façon qu                               | e le bouton    | C JE LOUE           | de la page d'accueil.   |

Transmettre mes nuitées saisies

#### Transmettre mes nuitées saisies

Deux solutions sont possibles pour transmettre la saisie de vos nuitées :

- Soit depuis la fenêtre de déclaration de nuitées (voir <u>Visualiser, supprimer,</u> <u>imprimer mes saisies de nuitées</u>) pour une déclaration par hébergement
- Soit depuis le haut de la page d'accueil pour une déclaration de la globalité des saisies non transmises sur tous vos hébergements.

#### DECLARATIONS

#### LES SEJOURS

- Mon hébergement est loué ; je clique sur le bouton « JE LOUE »
- Mon hébergement n'est pas loué ; je clique sur le bouton « JE N'AI PAS LOUE »
- J'ai des séjours non transmis : je clique sur le bouton « JE TRANSMETS MA DECLARATION »

3 déclarations n'ont pas été transmises au service taxe de séjour

**(** JE TRANSMETS MA DECLARATION

✓ TRANSMETTRE

X

Cliquez sur le bouton suivante liste les déclarations qui vont être transmises au service de la Taxe de Séjour, vous pouvez sélectionner une période si nécessaire :

#### TRANSMISSION DES NUITEES

| Periode de déclaration : | < loutes>     | ~           |         |            |
|--------------------------|---------------|-------------|---------|------------|
| Hébergement              | Date de début | Date de fin | Nuitées | Montant    |
| AU JOYEUX PECHEUR        | 01/01/2021    | 03/01/2021  | 4       | 3.20       |
| Meublé du coin           | 01/01/2021    | 03/01/2021  | 4       | 14.00      |
| Meublé du coin           | 08/01/2021    | 10/01/2021  | 8       | 28.00      |
|                          |               |             |         | (##(1007)) |
|                          |               |             |         |            |
|                          |               |             |         |            |

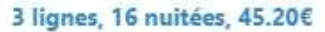

 Après avoir cliqué sur
 TRANSMETTRE le message
 Déclarations transmises et factures générées avec succès
 confirme l'envoi de votre déclaration.

#### Déclarations d'ouverture (hébergements au forfait)

#### Déclarations d'ouverture (hébergements au forfait)

| LES OUVERTURES                                                              |                                                                                      |                 |
|-----------------------------------------------------------------------------|--------------------------------------------------------------------------------------|-----------------|
| - Mon hébergement est ouvert :<br>- Mon hébergement n'est pas ou<br>FERME». | je clique sur le bouton « JE SUIS OUVER<br>ivert : je clique sur le bouton « JE SUIS | RT ».           |
|                                                                             | HOTEL LAC DES SIGNES - Hôtel                                                         |                 |
| Du 01/01/2021 au 31/12/2021<br>0 déclaration enregistrée                    | 🗰 je suis ouvert                                                                     | X JE SUIS FERME |

Pour chaque hébergement et période, vous pouvez soit déclarer **\*** JE SUIS FERME si votre hébergement est <u>fermé</u> pour la période, soit faire une déclaration d'<u>ouverture</u> par le bouton

➡ JE SUIS OUVERT

Je suis fermé

#### Je suis fermé

En cliquant sur le bouton **\*** JE SUIS FERME, une déclaration de fermeture est enregistrée. Vous pouvez la visualiser en cliquant sur le lien bleu devant le nom de l'hébergement.

| riode :            | Année 2021                      | ¥ He                          | ibergement :       | HOTEL LAC DES       | SIGNES Hötel       | ~                        |                          |      |
|--------------------|---------------------------------|-------------------------------|--------------------|---------------------|--------------------|--------------------------|--------------------------|------|
| Dati               | e de début d'ouverture          |                               | Date de fin d'o    | uverture            | Nuits              |                          | Saisie le                |      |
| ermeture           |                                 | Totale                        |                    |                     | 0                  | 26/01/2021               |                          |      |
|                    |                                 |                               |                    |                     |                    |                          |                          |      |
|                    |                                 |                               |                    |                     |                    |                          |                          |      |
|                    |                                 |                               |                    |                     |                    |                          |                          |      |
|                    |                                 |                               |                    |                     |                    |                          |                          |      |
|                    |                                 |                               |                    |                     |                    |                          |                          |      |
|                    |                                 |                               |                    |                     |                    |                          |                          |      |
|                    |                                 |                               |                    |                     |                    |                          |                          |      |
|                    |                                 |                               |                    |                     |                    |                          |                          |      |
|                    |                                 |                               |                    |                     |                    |                          |                          |      |
| r la car aù uatre  | n håkomomont ort slored         | ot au'll apparaît comme un    | héherenment        | an classic morel d  | 'enverer untre déc | ision do classement on v | louour par la blair du   |      |
| ntact".            | i i consignificati con conserva | at da it apparait contrite at | r new er gennement | fon energy, merci a | entroyet tone act  |                          | illinent bet te preis es | mana |
| de nuitées max p   | our le forfait : 365            | Capacité d'accueil :          | 25                 |                     |                    |                          |                          |      |
| total de quite qui | ertes n                         | Tarif apoliqué :              | 0.00               |                     |                    |                          |                          |      |

Vous devez la déclarer pour qu'elle soit enregistré par le service de la taxe de séjour. En cas d'erreur vous pouvez supprimer la ligne tant qu'elle n'est pas déclarée.

C'est toujours supprimable il me semble.

Je suis ouvert

#### Je suis ouvert

En cliquant sur le bouton de vos dates d'ouverture :

#### BECLARATION D'OUVERTURE

| Period        | e de déclaration :  | Du 01/01/2021 au 31/12 | /2021            |
|---------------|---------------------|------------------------|------------------|
| )e            | loue sur la période | entière                | Ajouter la ligne |
| Ole           | loue du :           | au:                    |                  |
| Date de début |                     | Date de fin            | Nombre de nuits  |
|               |                     |                        |                  |
|               |                     |                        |                  |

- Si vous êtes ouvert sur toute la période cliquez sur Ajouter la ligne puis sur ETAPE SUIVANTE ->
- Si vos ouvertures ne sont pas sur toute la période,
  - > Sélectionner la ligne "je loue du : " et compléter les dates
  - Puis cliquez sur <u>Ajouter la ligne</u>, autant de fois que nécessaire pour la totalité de vos périodes d'ouvertures.

#### *<u>t</u> DECLARATION D'OUVERTURE</u>*

#### 1 - Dates d'ouverture 2 - Récapitulatif Période de déclaration : Du 01/01/2021 au 31/12/2021 O Je loue sur la période entière Je loue du : Ajouter la ligne au: Nombre de nuits Date de début Date de fin 01/02/2021 31/08/2021 211 × 01/12/2021 31/12/2021 30 × ETAPE SUIVANTE ->

- En cas d'erreur vous pouvez supprimer une ligne en cliquant sur la croix rouge
- ➢ Cliquez sur
  ETAFE SUIVANTE → pour passer au récapitulatif
- La fenêtre récapitulative vous indique le nombre de nuitées d'ouverture que vous avez déclarées et vous informe du calcul de la taxe de séjour à reverser.

×

#### **B DECLARATION D'OUVERTURE**

#### 1 - Dates d'ouverture

2 - Récapitulatif

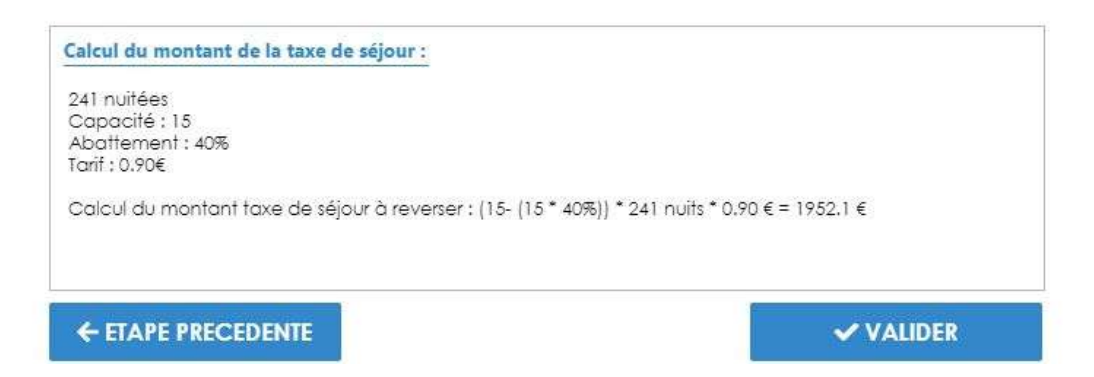

Un message vous informe de l'enregistrement de la déclaration et un mail de confirmation vous est envoyé.

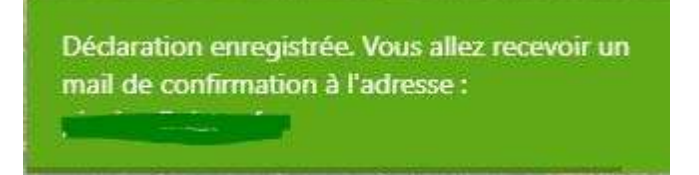

#### **Factures**

#### Factures

Dans cet espace, vous accédez directement au règlement de vos factures à payer si votre service taxe de séjour a opté pour cette fonctionnalité.

| € FACTURES            |                                               |
|-----------------------|-----------------------------------------------|
|                       | 2 facture(s) en attente<br>54 € à payer       |
|                       | JE PAYE                                       |
|                       |                                               |
| Cliquer sur le bouton | la fenêtre récapitulative de vos factures à r |

Cliquer sur le bouton **autometric de la fenêtre** récapitulative de vos factures à régler apparaît. Par défaut toutes les factures sont sélectionnées. Si vous souhaitez ne pas payer une facture cliquez sur la ligne correspondante pour la désélectionner.

| Sélectionnée  | Date              | N        | luméro | Montant à régler | Statut  |
|---------------|-------------------|----------|--------|------------------|---------|
| x             | 26/01/2021        | 2021-2-4 |        | 9€               | Payable |
| x             | 26/01/2021        | 2021-2-5 |        | 45.2 €           | Payable |
|               |                   |          |        |                  |         |
|               |                   |          |        |                  |         |
|               |                   |          |        |                  |         |
|               |                   |          |        |                  |         |
|               |                   |          |        |                  |         |
|               |                   | ¥15-080  | 27     |                  |         |
| Nombre de fac | ctures sélectionn | ées :    | 2      |                  |         |
| Montant à rég | ler :             | 54.2     | €      | CET ATEX V       | A DATE  |

Cliquez sur le bouton poursuivre votre règlement par carte bancaire.

Vous pouvez être amené a devoir débloquer les pop-up pour accéder au site de paiement en ligne: se référer à <u>Débloquer les pop-up.</u>

Un récapitulatif vous informe des factures qui vont être réglées et du montant.

Cliquez à nouveau sur le bouton pour être redirigé vers la page de paiement en ligne du gouvernement.

| RÉPUBLIQUE<br>FRANÇAISE                       | PayFiP.gouv.fr                                                           | PAY |
|-----------------------------------------------|--------------------------------------------------------------------------|-----|
| Egaleti<br>Francraid                          | La solution de paiement de la Direction Générale des Finances Publiques. |     |
| Attention if s'agit d'un<br>Aucun palement ne | i paiement de test.<br>iera réellement effectué.                         |     |
|                                               | Informations sur la dette                                                |     |
|                                               | Référence de la dette : X990120101000000081                              |     |
|                                               | Montant : 9,006                                                          |     |
| 12                                            | Choix du mode de palement                                                |     |
|                                               | Payer par carte bancaire                                                 |     |
|                                               | Annuler                                                                  |     |

Cliquez sur Payer par carte bancaire pour renseigner vos informations de carte bancaire et valider votre paiement.

| v<br>Collectivité: TEST REGIE SPJ.<br>Montant de la transaction : 9,00 € |                                                                                                    |                          |
|--------------------------------------------------------------------------|----------------------------------------------------------------------------------------------------|--------------------------|
| Détails de la transaction                                                | Informations de la carte                                                                                                    | VISA 🛑 💽                 |
| Référence de la transaction :<br>020618PAYFIP000000021616814             | Veuillez saisir les informations de votre paiement                                                                                                    |                          |
| Référence commande :<br>X990120101000000081                              | Numéro de carte :                                                                                                    |                          |
| Comptable :<br>TEST TIPI REGIE SPL                                       | Date d'expiration :                                                                                                    |                          |
| Identifiant du commerçant :<br>228000001410001                           | Mois : 01 ~ Année : 2021 ~                                                                                                    |                          |
| E-mail :<br>pivolne@sister.fr                                            | Cryptogramme visuel :                                                                                                    |                          |
|                                                                          |                                                                                                    | Valider Annuler          |
|                                                                          | Selon votre établissement bancaire, vous pourres être redingé vers le page d'authentific<br>votre banque avant la validation de votre paiement.<br>Verified by | ation de                 |
|                                                                          | VISA Mastercord<br>SecureCade                                                                                                    |                          |
| neat solution                                                            | Secured by worldline                                                                                                    | Countright @ 2021 1 Tour |

La fenêtre suivante vous indique les informations de votre paiement accepté.

| AIŠE                                                                    |                                                                                                   |
|-------------------------------------------------------------------------|---------------------------------------------------------------------------------------------------|
| Normalia TECT DUTE CHI                                                  |                                                                                                   |
| ontant de la transaction : 9,00 C                                       |                                                                                                   |
|                                                                         | Informations de paiement                                                                          |
| Détails de la transaction :<br>Date de la transaction :<br>1 févr. 2021 | Votre palement a été accepté.<br>Nous vous conseillons de conserver vos informations de palement. |
| Numéro de carte :<br>5017#########03                                    |                                                                                                   |
| Référence de la transaction :<br>020018PAYFIP0000000021616814           | Impression PDF Continu                                                                            |
| Référence commande :<br>X990120101000000081                             |                                                                                                   |
| Comptable :<br>TEST TIPI REGIE SPL                                      |                                                                                                   |
| Identifiant du commerçant :<br>228000001410001                          |                                                                                                   |
| Numéro de contrat carte :<br>9876543014                                 |                                                                                                   |
| E-mail :<br>pivoine@sistec.fr                                           |                                                                                                   |
| Numéro d'autorisation :                                                 |                                                                                                   |

Vous pouvez imprimer le reçu de paiement.

#### Classements

#### Classements

Dans cet espace, si vous avez un hébergement dont le classement va expirer, un message vous alerte et vous êtes invités à transmettre votre attestation de classement.

**CLASSEMENTS** 

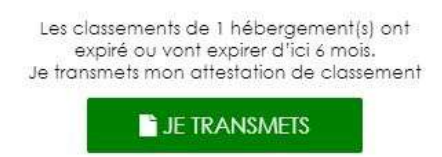

- Cliquez sur le bouton pour transmettre votre attestation de \_ classement au service de la taxe de séjour
  - Renseignez les informations de la fenêtre de déclaration de classement
    - o Sélectionnez l'hébergement concerné et passez à l'étape suivante

| 1 - Hébergement |                | 2 - Informations | 3 - Pièce joint |
|-----------------|----------------|------------------|-----------------|
| Hébergement :   | Meublé du coin | v                |                 |
|                 |                |                  |                 |

Renseignez les informations de classement et passez à l'étape suivante 0

| - Hébergement                                        | 2                                                                 | - Informations                                        | 3 - Pièce                                                                | jointe                            |
|------------------------------------------------------|-------------------------------------------------------------------|-------------------------------------------------------|--------------------------------------------------------------------------|-----------------------------------|
| Déclarant<br>Date de classement                      | LAURENT Véronique<br>01/01/2020                                   | Organisme de classement                               | Gite de France<br>Gite de France                                         | <b>v</b>                          |
| Classement<br>Capacité                               | 1 étoile<br>4                                                     | ×                                                     |                                                                          |                                   |
|                                                      |                                                                   |                                                       |                                                                          |                                   |
| Numéro d'arrêté                                      | 1234567891234                                                     |                                                       | ETAPE SUIVANTE -                                                         | >                                 |
| vuméro d'arrêté<br>← ETAPE PREC<br>○ Té<br>cli<br>le | epente<br>eléchargez votre<br>quant sur le + pr<br>téléchargement | justificatif obligato<br>our le rechercher            | ETAPE SUIVANTE -<br>Dire (en format<br>sur votre ordin                   | PDF ou image) e<br>ateur puis sur |
| Numéro d'arrêté ← ETAPE PREC ○ Té cli le ○ Ur        | epente<br>eléchargez votre<br>quant sur le + p<br>téléchargement  | justificatif obligate<br>our le rechercher<br>Télécha | ETAPE SUIVANTE -<br>Dire (en format<br>sur votre ordin<br>argement des p | PDF ou image) e<br>ateur puis sur |

# Simulation Simulation

\_

Dans cet espace, vous pouvez simuler le calcul de la taxe pour un séjour selon la nature de votre hébergement.

|                 | ULATION                                             |                                     |                                          |
|-----------------|-----------------------------------------------------|-------------------------------------|------------------------------------------|
|                 |                                                     | Je fais une estima                  | ition du montant de ma taxe<br>de séjour |
|                 |                                                     |                                     | JE CALCULE                               |
| -               | Cliquez sur le bou<br>Renseignez les in<br>suivante | Iton                                | gorie puis passez à l'é                  |
|                 | _                                                   | _                                   |                                          |
| ture d'h        | DESCRIPTION DE LA TAXE                              | éel                                 | ×                                        |
| ture d'h<br>SIM | ture de l'hébergement                               | ÉEI<br>2 - Informations de location | 🗙<br>3 - Récapitulatif                   |
| ture d'h<br>SIM | ture de l'hébergement                               | éel<br>2 - Informations de location | X<br>3 - Récapitulatif                   |

- Pour les hébergements classés,

 Renseignez les dates de séjour et personnes payantes et exonérées puis passez à l'étape suivante

| Nature de l'hébergement         | 2 - Informations de location | 3 - Récapitula |
|---------------------------------|------------------------------|----------------|
| Du : au au Personnes payantes : | : Personnes exonérées :      |                |

 Le récapitulatif vous informe du calcul et montant de la taxe de séjour à reverser

| - Nature de l'hébergement                                                                                                    | 2 - Informations de location             | 3 - Récapitulati |
|----------------------------------------------------------------------------------------------------|------------------------------------------|------------------|
| Du 12/02/2021 au 14/02/2021<br>6 nuitées payantes. 4 nuitées<br>Montant taxe de séjour à rev<br>3 adultes payants * 3,50 € * 2 | gratuites<br>rerser :<br>nuits = 21.00 € |                  |

- Pour les hébergements non classés :
  - Renseignez les dates de séjour et personnes payantes et exonérées ainsi que le montant du séjour puis passez à l'étape suivante

| Nature de l'hébergement                           | 2 - Informations de location | 3 - Récapitula |
|---------------------------------------------------|------------------------------|----------------|
| Du: 12/02/2021 at                                 | : 14/02/2021                 |                |
| Personnes payantes : 3<br>Montant du séjour : 500 | Personnes exonérées : 2      |                |

 Le récapitulatif vous informe du calcul et montant de la taxe de séjour à reverser

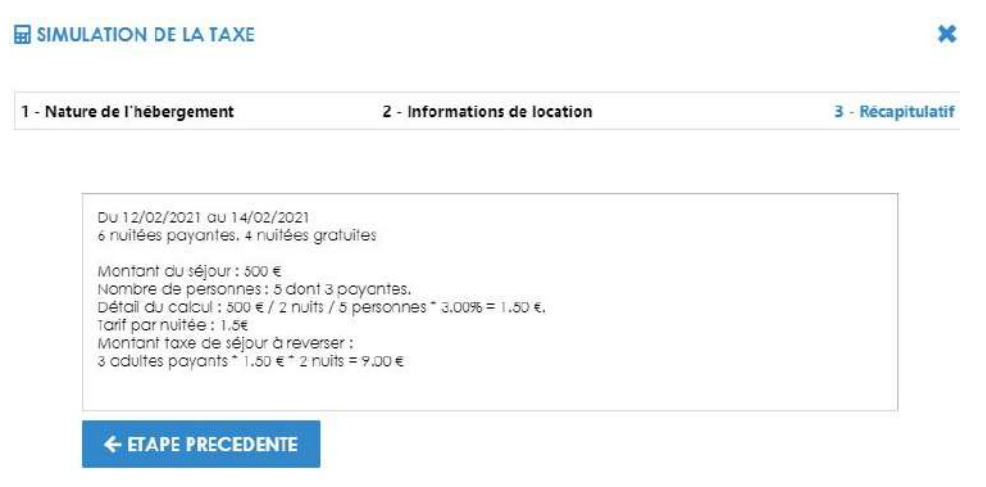

Nature d'hébergement au forfait A compléter + captures

#### **Documents**

#### **Documents**

Dans cet espace, vous pouvez retrouver les différents documents mis à votre disposition par le service de la taxe de séjour :

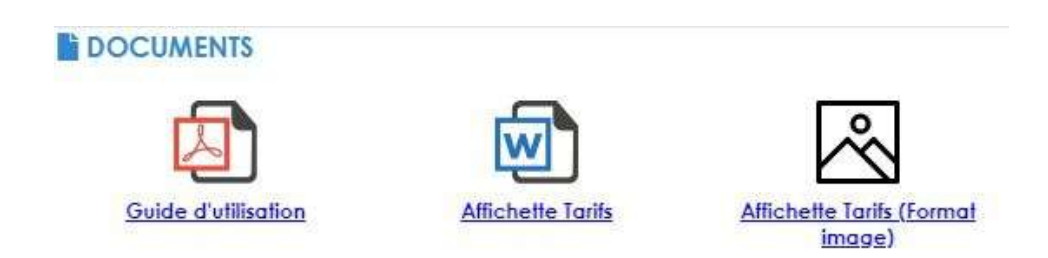

Cliquez sur les icônes ou le lien pour télécharger le document.